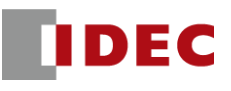

Step1: Define shared memory allocation between scanner and adapter according to remote IO system configuration

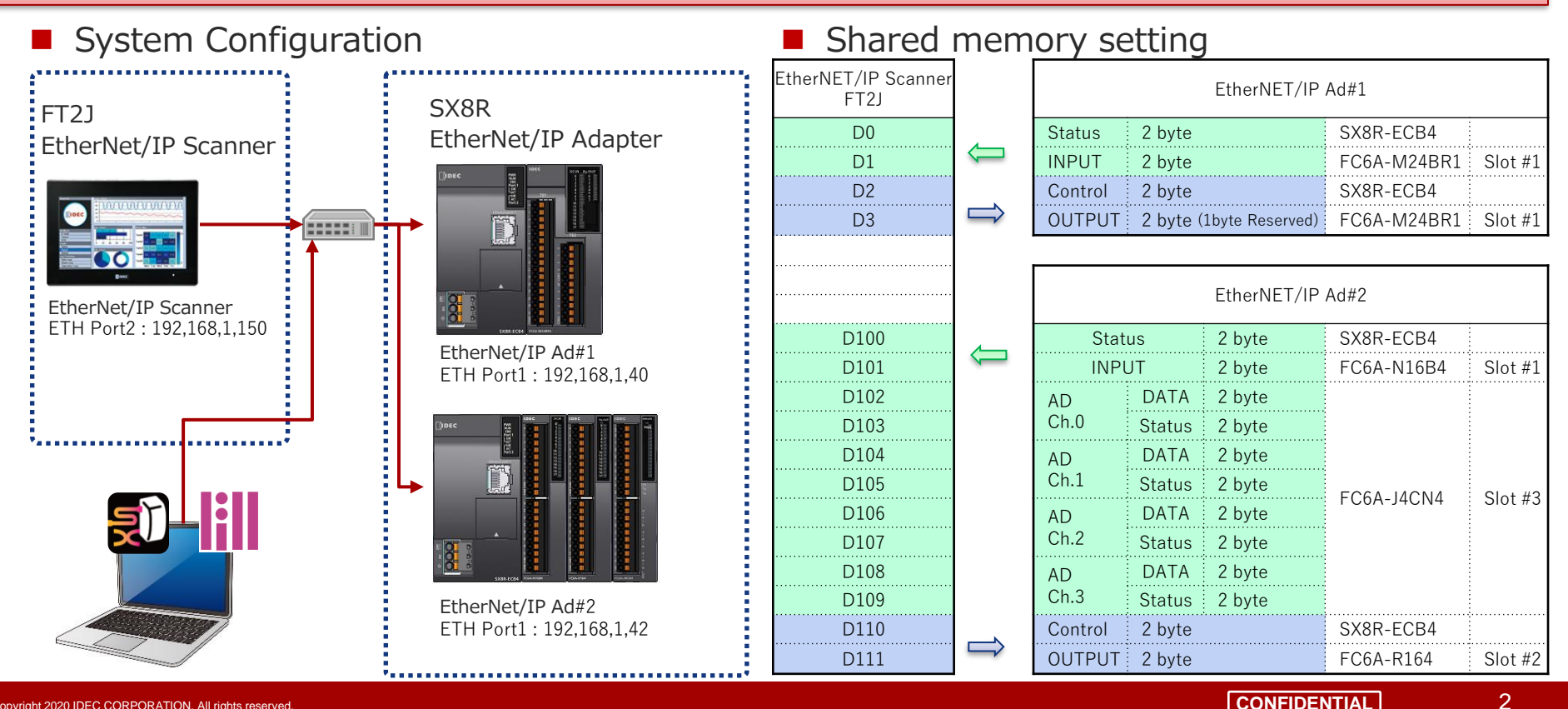

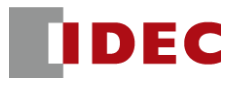

#### Step2: Configure communication settings for SX8R (EtherNet/IP Adpter#1) using SX8R Configurator

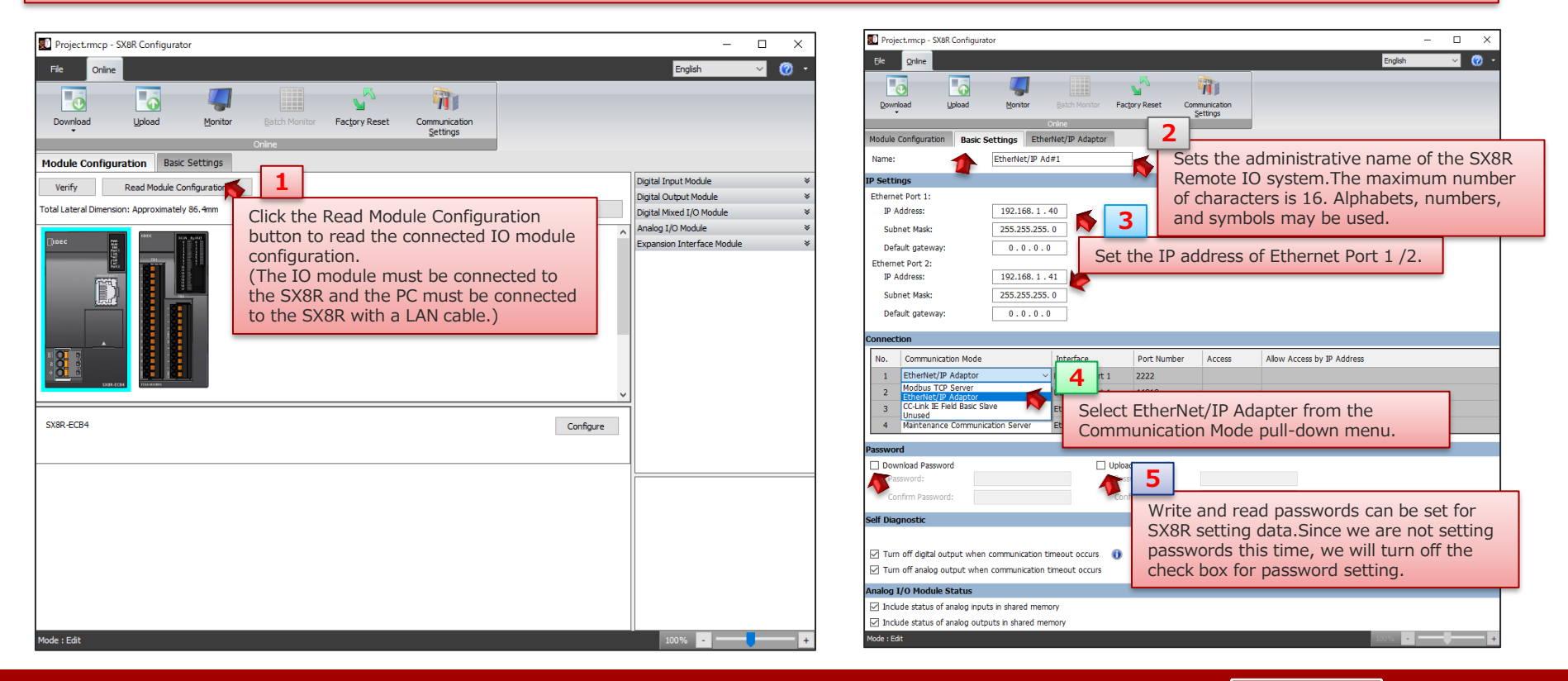

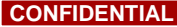

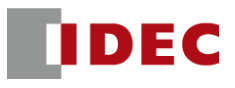

#### Step3: Check the address allocation of the EtherNet/IP shared memory in SX8R (EtherNet/IP Adpter#1)

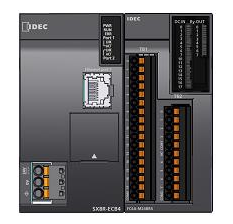

| EtherNET/IP Ad#1 |                         |             |         |  |  |  |
|------------------|-------------------------|-------------|---------|--|--|--|
| Status           | 2 byte                  | SX8R-ECB4   |         |  |  |  |
| INPUT 2 byte     |                         | FC6A-M24BR1 | Slot #1 |  |  |  |
| Control          | 2 byte                  | SX8R-ECB4   |         |  |  |  |
| OUTPUT           | 2 byte (1byte Reserved) | FC6A-M24BR1 | Slot #1 |  |  |  |

| 🗾 Project.rm | ncp - SX8R Configurator   |                           |                                         |                                |         | - 🗆 ×                 |
|--------------|---------------------------|---------------------------|-----------------------------------------|--------------------------------|---------|-----------------------|
| File Or      | nline                     |                           |                                         |                                | English | <ul> <li>Ø</li> </ul> |
| 0            | 6                         | ,                         | <b>N</b>                                |                                |         |                       |
| Download     | Upload Moni               | tor <u>B</u> atch Monitor | Factory Reset Communication<br>Settings |                                |         |                       |
|              |                           | Online                    | 1                                       |                                |         |                       |
| Module Conf  | figuration Basic Settings | EtherNet/IP Adaptor       |                                         |                                |         |                       |
| Shared Memo  | ory                       |                           | Select the EtherNe                      | et/IP Adpter tab and check the |         |                       |
| IN (T->0):   |                           |                           | address allocation                      | of the shared memory.          |         |                       |
| Slot         | I/O Module                | Device Address            | Description                             | Offset (Bytes)                 | Size    | (Bytes)               |
| 0            | SX8R                      | D8020                     | System Status                           |                                | 0       | 2                     |
| 1            | FC6A-M24BR4               | I0000 - I0017             |                                         |                                | 2       | 2                     |
|              |                           |                           |                                         | Total                          |         | 4                     |
| OUT (0->T):  |                           |                           |                                         |                                |         |                       |
| Slot         | I/O Module                | Device Address            | Description                             | Offset (Bytes)                 | Size    | (Bytes)               |
| 0            | SX8R                      | D8021                     | Upper Controller Control Regist         | ter                            | 0       | 2                     |
| 1            | FC6A-M24BR4               | Q0000 - Q0007             |                                         |                                | 2       | 2                     |
|              |                           | Reserved area             |                                         |                                | -       |                       |
|              |                           |                           |                                         | Total                          |         | 4                     |
| Save S       | Shared Memory list Sa     | ve EDS file               |                                         |                                |         |                       |
|              |                           |                           |                                         |                                |         |                       |
| Mode : Edit  | 2                         |                           |                                         |                                | 135% -  |                       |
|              |                           | an the Caus Cha           | and Mamamy List button t                | a cave the file as             |         |                       |
|              | CIICK                     |                           | a cap be caved but for th               | o save the me as               |         |                       |
|              |                           | age me.eds me             | a the EDS files available of            | IDEC'S EC sito                 |         |                       |
|              | proce                     | soure, we will us         |                                         | IT IDEC 3 LC SILE.             |         |                       |

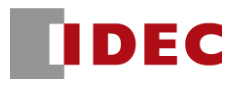

#### Step4: Download the setting data to SX8R (EtherNet/IP Adpter#1)

| Project/mcp - SX8R Configurator -  X                                                                                                    | Project.rmcp - SX8R Configurator                                                                                                    | - 🗆 X         |
|----------------------------------------------------------------------------------------------------|----------------------------------------------------------------------------------------------------|---------------|
| Fie Online English 🗸 🕜 •                                                                                                    | File Online                                                                                                    | English 🗸 🕜 🔹 |
| Dowfload I Bontor Batch Montor Factory Reset Communication Settings                                                                                                    | Download Lakad Bontor Bath Montor Factory Reset Communication<br>Controe                                                                                                    |               |
| Module Configural Download the setting data to the SX8R                                                                                                    | Module Configuration Basic Settings EtherNet/IP Adaptor                                                                                                    |               |
| Name: from the Download menu.                                                                                                    | Name: Download                                                                                                    | ×             |
| IP Settings Network Adapter: Intel(R) Ethernet Connection (13) 1219-1M V                                                                                                    | IP Settings Network Adapter: Intel(R) Ethernet Connection (13) I219-LM V                                                                                                    |               |
| Ethemat Port 1:<br>IP Address: 3 0                                                                                                    | Ethernet Port 1: Timeout [p]: 3 0                                                                                                    |               |
| Subnet Mask: Name IP Address Port Number MAC Address Search                                                                                                    | Subnet Mask: Name IP Address Port Number MAC Address See                                                                                                    | rch           |
| Default gateway: 0 x2 EtherNet/IP Ad#1 192.168.1.40 2102 00:03:78:AC:00:44 Add                                                                                                    | Default gateway:         Image: Constraint of the state of the state of the s | dd            |
| Ethemet Port 2: Delete                                                                                                    | Ethernet Port 2: SX8R Configurator X                                                                                                    | ete           |
| ar noures:<br>Subnet Mask:<br>Default gateway:                                                                                                    | IP Address: Subnet Mask: Default gateway:                                                                                                    |               |
| No. Communication                                                                                                    | Connection OK OK OK OK OK OK OK OK OK OK OK OK OK                                                                                                    |               |
| 2 Exhemistric Adv                                                                                                    | 1 Etherhet/P Ad                                                                                                    | 2             |
| 3 Maintenance Co                                                                                                    | 3 Maintenance Co                                                                                                    | a             |
|                                                                                                    | 4 Mantenance Communication server reunemet Poil 2 2202 Click the OK button to complete                                                                                                    | te.           |
| Password Click the Download button to start                                                                                                    | Password                                                                                                    |               |
| Download Password: Diplad Password: Password: | Download Password Upload Password Password: Password:                                                                                                    |               |
| Confirm Password: Confirm Password:                                                                                                    | Confirm Password: Confirm Password:                                                                                                    |               |
| Self Diagnostic 🗸                                                                                                    | Self Diagnostic                                                                                                    |               |
| Mode : Edit                                                                                                    | Mode : Edit                                                                                                    | 100%          |

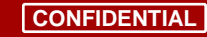

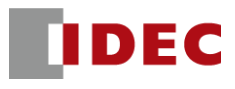

#### Step5: Configure communication settings for SX8R (EtherNet/IP Adpter#1) using SX8R Configurator

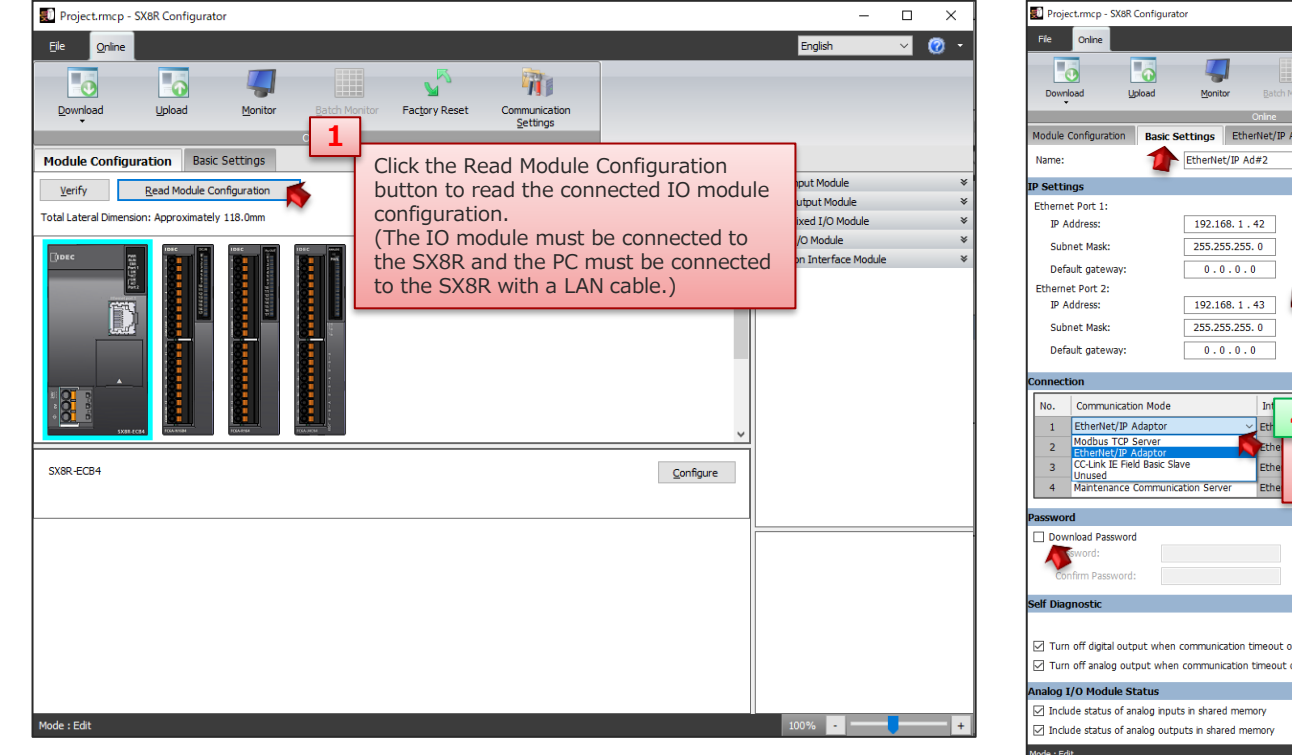

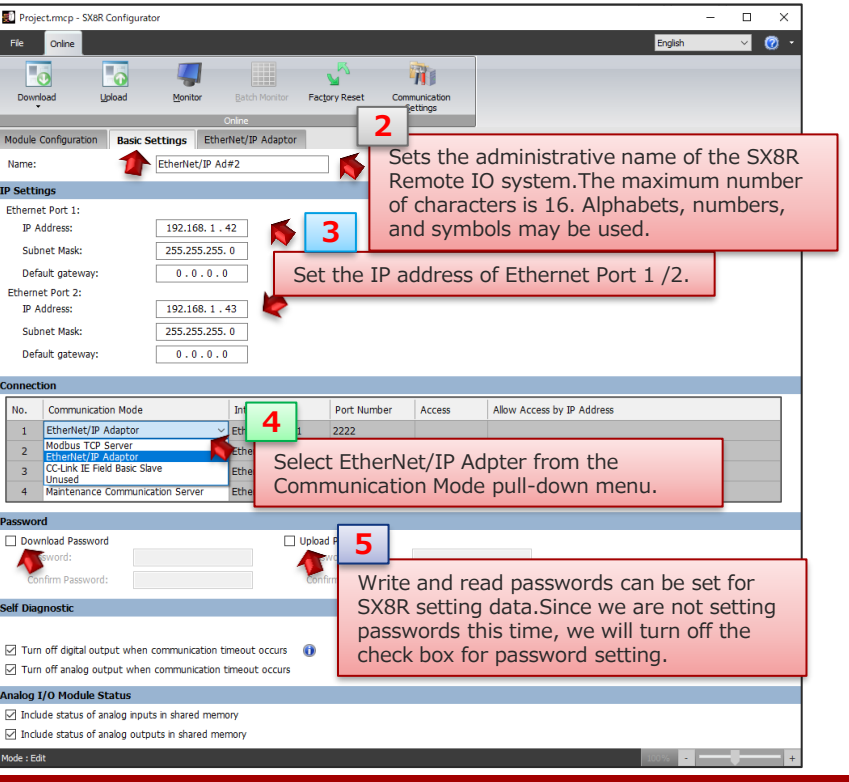

6

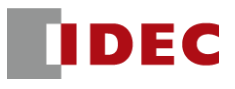

#### Step6: Check the address allocation of the EtherNet/IP shared memory in SX8R (EtherNet/IP Adpter#1)

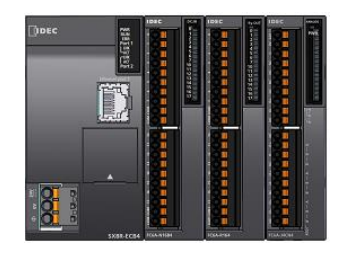

| EtherNET/IP Ad#2        |        |        |            |         |  |  |  |
|-------------------------|--------|--------|------------|---------|--|--|--|
| Status 2 byte SX8R-ECB4 |        |        |            |         |  |  |  |
| INPU                    | JT     | 2 byte | FC6A-N16B4 | Slot #1 |  |  |  |
| AD                      | DATA   | 2 byte |            |         |  |  |  |
| Ch.0                    | Status | 2 byte |            | Slot #3 |  |  |  |
| AD<br>Ch.1<br>AD        | DATA   | 2 byte |            |         |  |  |  |
|                         | Status | 2 byte |            |         |  |  |  |
|                         | DATA   | 2 byte | FC0A-J4CN4 |         |  |  |  |
| Ch.2                    | Status | 2 byte |            |         |  |  |  |
| AD<br>Ch.3              | DATA   | 2 byte |            |         |  |  |  |
|                         | Status | 2 byte |            |         |  |  |  |
| Control                 | 2 byte |        | SX8R-ECB4  |         |  |  |  |
| OUTPUT                  | 2 byte |        | FC6A-R164  | Slot #2 |  |  |  |

| 🗊 Project.rmcp - SX8R Configu | rator                        |                                                |                             | -       |                         |
|-------------------------------|------------------------------|------------------------------------------------|-----------------------------|---------|-------------------------|
| File Online                   |                              |                                                |                             | English | <ul> <li>Ø •</li> </ul> |
| 0                             | <b>4</b>                     | <b>v</b>                                       |                             |         |                         |
| Download Upload               | Monitor Batch Monitor Fa     | c <u>t</u> ory Reset Communication<br>Settings |                             |         |                         |
|                               | Online                       | 1                                              |                             |         |                         |
| Module Configuration Basic    | Settings EtherNet/IP Adaptor | <u> </u>                                       |                             |         |                         |
| Shared Memory                 | N                            | Select the EtherNet/IP Serv                    | er tab and check the        |         |                         |
| IN (T->0):                    |                              | address allocation of the sh                   | ared memory.                |         |                         |
| Slot I/O Module               | Device Address               | Description                                    | Offset (Bytes)              | Size (  | Bytes)                  |
| 0 SX8R                        | D8020                        | System Status                                  |                             | 0       | 2                       |
| 1 FC6A-N16B4                  | I0000 - I0017                |                                                |                             | 2       | 2                       |
|                               | D0040                        | AI0:Data                                       |                             | 4       | 2                       |
|                               | D0041                        | AI0:Status                                     |                             | 6       | 2                       |
|                               | D0042                        | AI1:Data                                       |                             | 8       | 2                       |
| 3 6064 140014                 | D0043                        | AI1:Status                                     |                             | 10      | 2                       |
| 3 FC0A-J4CN4                  | D0044                        | AI2:Data                                       |                             | 12      | 2                       |
|                               | D0045                        | AI2:Status                                     |                             | 14      | 2                       |
|                               | D0046                        | AI3:Data                                       |                             | 16      | 2                       |
|                               | D0047                        | AI3:Status                                     |                             | 18      | 2                       |
|                               |                              |                                                | Total                       |         | 20                      |
| OUT (0->T):                   |                              |                                                |                             |         |                         |
| Slot I/O Module               | Device Address               | Description                                    | Offset (Bytes)              | Size (  | Bytes)                  |
| 0 SX8R                        | D8021                        | Upper Controller Control Register              |                             | 0       | 2                       |
| 2 FC6A-R164                   | Q0000 - Q0017                |                                                |                             | 2       | 2                       |
|                               |                              |                                                | Total                       |         | 4                       |
| Save Shared Memory list       | Save EDS file                | on the Save Shared Memory L                    | ist button to save the file | as      | >                       |
| Mode : Edit                   | an ima                       | age file. EDS files can be saved               | , but for this setup        |         | ±                       |
| Mode - Luit                   | proced                       | dure, we will use the EDS files                | available on IDEC's EC si   | te.     |                         |

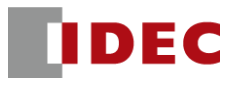

#### Step7: Download the setting data to SX8R (EtherNet/IP Adpter#2)

| 🗊 Project.rmcp -                             | SX&R Configurator – 🗆 🗙                                                                                                    | X 🔊 Project.mcp - SX8R Configurator –                                                                                                    | $\times$   |
|----------------------------------------------|----------------------------------------------------------------------------------------------------|----------------------------------------------------------------------------------------------------|------------|
| File Online                                  | English 🗸 🧭 🕇                                                                                                    | Ø + File Online English ✓                                                                                                    | <b>@</b> - |
| Download                                     | 1 Montor Batch Montor Factory Reset Communication<br>Settings                                                                                                    | Download Upload Monitor Batch Monitor Factory Reset Communication<br>Conine                                                                      |            |
| Module Configu<br>Name:                      | Download the setting data to the SX8R       from the Download menu.                                                                                                    | Module Configuration Basic Settings EtherNet/ID Adaptor           Name:         Download         X                                               | ^          |
| IP Settings<br>Ethernet Port 1:              | Network Adapter:         Inte(R) Ethernet Connection (13) I219-UM         V           Timeout [s]:         3              •                                                             | IP Settings         Network Adapter:         Intel(R) Ethernet Connection (13) 1219-LM           Ethernet Port 1:         Timeout [s]:         3 |            |
| IP Address:<br>Subnet Mask:<br>Default gates | Name         IP Address         Port Number         MAC Address         Search           ○ ☆ EtherNET/IP Ad#2         192.168.1.42         2102         • 00:03:78:F0:17:44         Add | IP Address:     Name     IP Address:     Port Number     MAC Address     Search       Subnet Mask: <ul> <li></li></ul>                           |            |
| Ethernet Port 2:<br>IP Address:              | Delete                                                                                                    | Ethemet Port 2:<br>IP Address:<br>Subnet Madr.                                                                                                   |            |
| Default gatev                                |                                                                                                    | Default gatew SX&R Configurator X                                                                                                    |            |
| No. Commu<br>1 EtherNe                       |                                                                                                    | No. Commu<br>1 Ether/Ne<br>2 Physics                                                                                                    |            |
| 3 Mainten<br>4 Mainten                       | ance Communication Server Ethernet Port 2 2101                                                                                                    | 3     Maintena     OK     Download     Cancel       4     Maintenance Communication Server     Ethernet Port 2     2101     3                    |            |
| Password<br>Download Pas<br>Password:        | sword Upload Password:                                                                                                    | Password     Upload Password     Completion screen will pop up.       Password:     Password:     Password:                                      |            |
| Confirm Pass<br>Mode : Edit                  | Confirm Password:                                                                                                    | Confirm Password:     Confirm Password:     Mode : Edit                                                                                          | +          |

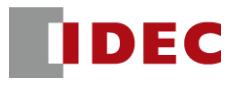

#### Step8: Configure communication settings for FT2J (EtherNet/IP Scanner) using WindO/I-NV4

|                                                                                                    |                                                                                                    | project01.pn4 - WindO/I-NV4                                                                                                    |                                                                                                    |
|----------------------------------------------------------------------------------------------------|----------------------------------------------------------------------------------------------------|----------------------------------------------------------------------------------------------------|----------------------------------------------------------------------------------------------------|
| Home Configuration                                                                                                    | n Online View Format                                                                                                    |                                                                                                    | Home Configuration Online View Format                                                                               |
| Projecti<br>Projecti<br>Projec | Project Settings         Select Project Settings         System Communication Interface Communication Drive Communication Interface Communication Drive Communication Prive Communication Prive Communicati | Stoopen the Settings dialog.         2         2         Caton Driver Network (User Communication (Autorun (Web Server (FIP Server))         Use System Area         Perice Address:         Perice Address:         Out Server (Regard bit in System Area subonatically)         Partice Address:         Out Segret in Area 3.1         Out Segret in Area 3.2         Out Segret in Area 3.2         Out Segret in Area 3.4         Out Segret in Area 3.5         Out Segret in Area 3.5         Out Segret in Area 3.4         Out Segret in Area 3.5         Out Segret in Area 3.5         Out Segret in Area 3.4         Out Segret in Area 3.5         Out Segret in Area 3.4         Out Segret in Area 3.4         Out Segret in Area 3.4         Out Segret in Area 3.4         Out Segret in Area 3.4         Out Segret in Area 3.4         Out Segret in Area 3.4         Out Segret in Area 3.4         Segret Method of 32-bit Numerical Data for HMI Devices:         Torm Lower word         Out Segret in Area 3.4         Out Segret in Area 3.4         Out Segret in Area 3.4         Serage Method of 32-bit Numerical Data for HMI Devices: <t< th=""><th>Home       Configuration       Online       View       Format         Project       # ×       1       [Base Screen]</th></t<> | Home       Configuration       Online       View       Format         Project       # ×       1       [Base Screen] |
|                                                                                                    | L                                                                                                    |                                                                                                    |                                                                                                    |

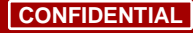

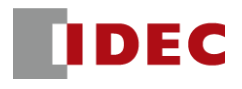

#### Step9: Download the EDS file from the IDEC EC site and import the EDS file into WindO/I-NV4

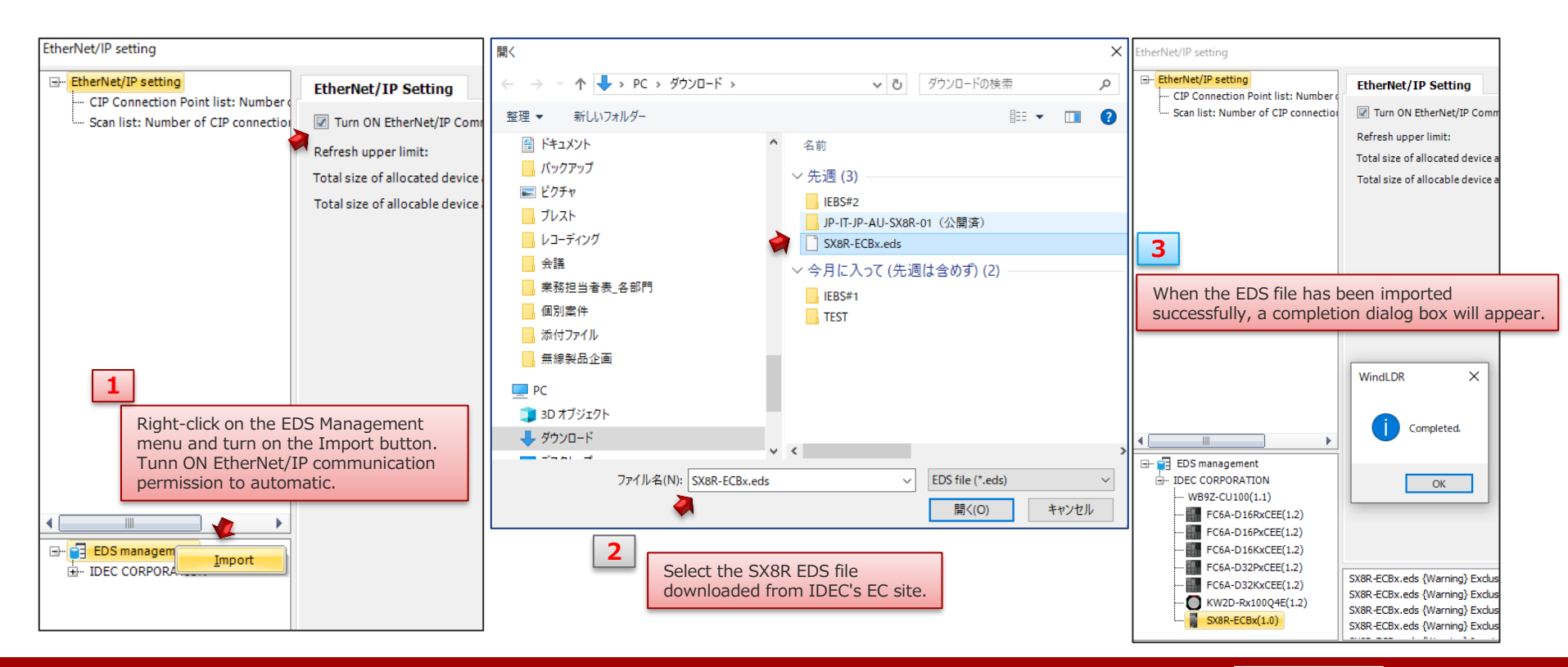

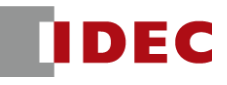

Step10: Add SX8R EDS file to the scan list and configure CIP connection settings for EtherNet/IP Adpter#1

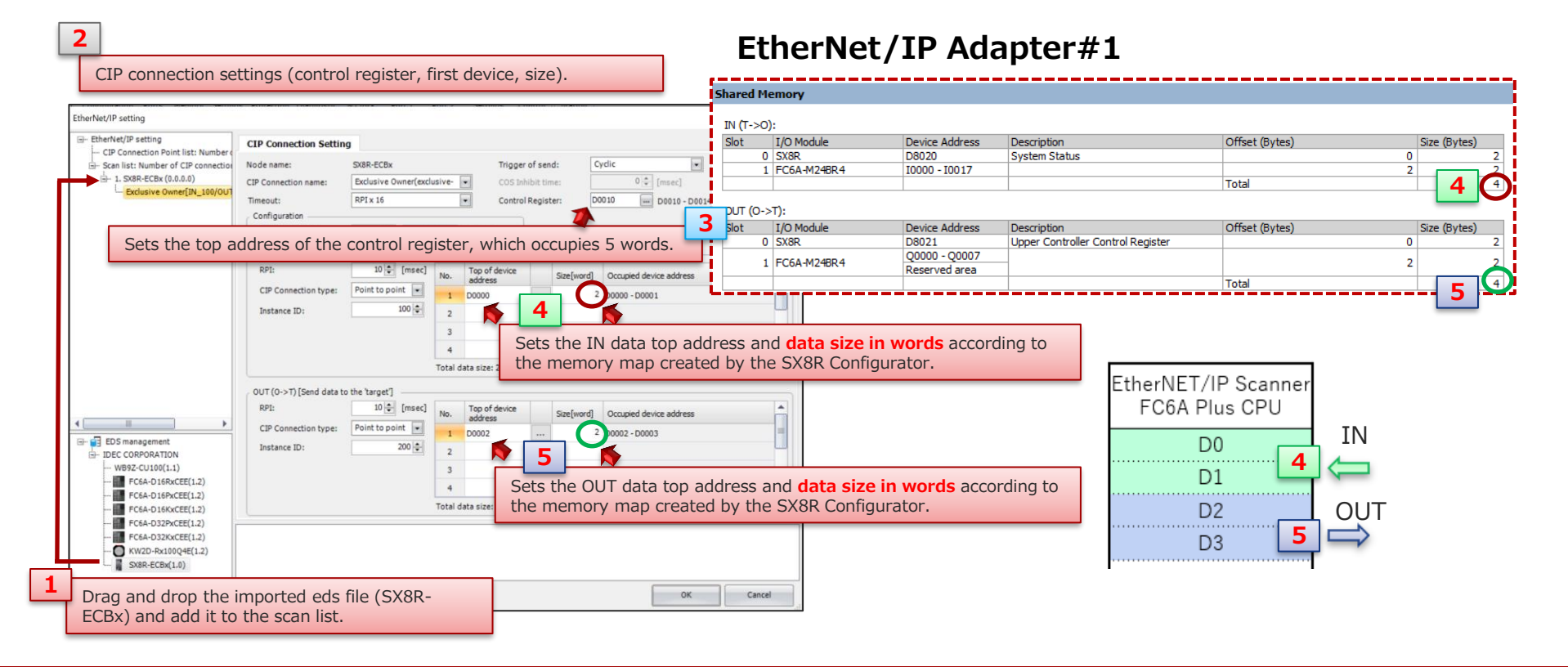

#### Copyright 2020 IDEC CORPORATION. All rights reserved.

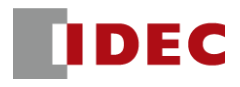

#### Step11: Configure target settings for EtherNet/IP Adpter#1 from scanlist

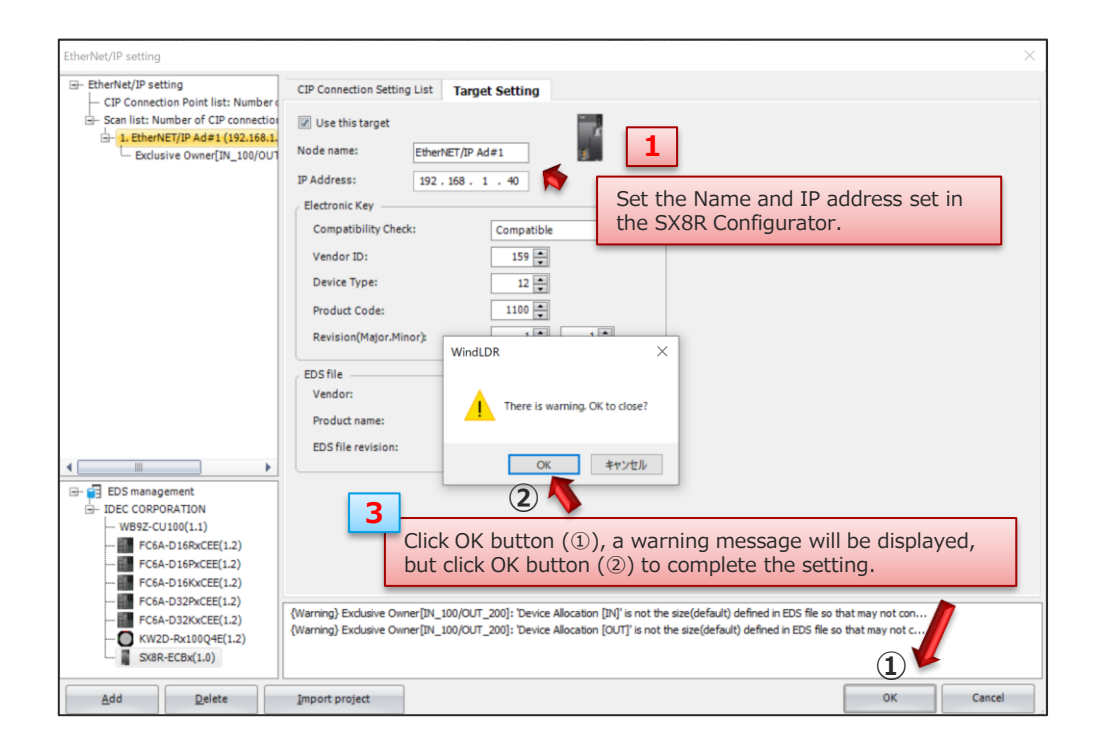

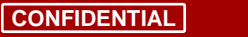

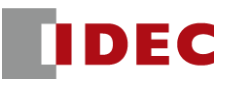

Step12: Add SX8R EDS file to the scan list and configure CIP connection settings for EtherNet/IP Adpter#2

| 2                                     |                                                                                                    | Shared               | Memory                        | EtherNe        | t/IP Adapte                                                                                 | er#2           |              |
|---------------------------------------|----------------------------------------------------------------------------------------------------|----------------------|-------------------------------|----------------|---------------------------------------------------------------------------------------------|----------------|--------------|
| CIP connection                        | settings (control register first device size)                                                                                                    | IN (T-               | >0):                          |                |                                                                                             |                | c: (D   )    |
| CIF CONNECTION :                      | settings (control register, mist device, size).                                                                                                    | Slot                 | I/O Module                    | Device Address | Description<br>System Status                                                                | Offset (Bytes) | Size (Bytes) |
|                                       |                                                                                                    |                      | 1 EC6A-N1684                  | 10000 - 10017  | System Status                                                                               |                | 2 2          |
| EtherNet/IP setting                   |                                                                                                    |                      | 1 1 000 11100 1               | D0040          | AI0:Data                                                                                    |                | 4 2          |
| B- EtherNet/IP setting                |                                                                                                    |                      |                               | D0041          | AI0:Status                                                                                  |                | 6 2          |
| CIP Connection Point list: Number of  | CIP Connection Setting                                                                                                    | - i -                |                               | D0042          | AI1:Data                                                                                    |                | 8 2          |
| ⊢ Scan list: Number of CIP connection | Node name: SX8R-ECBx Trigger of send: Cyclic 💌                                                                                                    | i i                  | 3 EC6A-14CN4                  | D0043          | AI1:Status                                                                                  |                | 10 2         |
| 1. EtherNET/IP Ad#1 (192.168.1.       | CIP Connection name: Exclusive Owner(exclusive COS Inhibit time: 0 + [msec]                                                                                                    |                      |                               | D0044          | AI2:Data                                                                                    |                | 12 2         |
| Exclusive Owner[IN_100/OUT            | Timeoutt                                                                                                    |                      |                               | D0045          | AI2:Status                                                                                  |                | 14 2         |
| ⊡ 2. SX8R-ECBx (0.0.0.0)              | Configuration                                                                                                    |                      |                               | D0040          | AI3:Statue                                                                                  |                | 18 2         |
| Exclusive Owner[IN_100/001            | 3                                                                                                    |                      |                               | 00047          | Albistatus                                                                                  | Total          | 10 20        |
| Coto the ten                          | address of the central register, which accupies E words                                                                                                    |                      |                               |                |                                                                                             | rotar          |              |
| Sets the top                          | address of the control register, which occupies 5 words.                                                                                                    | OUT (0               | D->T):                        |                |                                                                                             |                |              |
|                                       | RPI: 10 - [msec] No. Top of device Size[word] Occupied device address                                                                                                    | Slot                 | I/O Module                    | Device Address | Description                                                                                 | Offset (Bytes) | Size (Bytes) |
|                                       | CIP Connection type: Point to point                                                                                                    |                      | 0 SX8R                        | D8021          | Upper Controller Control Register                                                           |                | 0 2          |
|                                       |                                                                                                    | i                    | 2 FC6A-R164                   | Q0000 - Q0017  |                                                                                             | Tabal          | 2            |
|                                       |                                                                                                    | i and a second       |                               |                |                                                                                             | Iotal          |              |
|                                       | 0UT (0->T) [Send data to the target]         RPI:       10 (msec)         RPI:       10 (msec)         Instance ID:       200 (msec)         200 (msec)       5         3       5         5       5         10 (msec)       5         10 (msec)       10010         10 (msec)       10010         10 (msec)       10010         10 (msec)       10010         10 (msec)       5         10 (msec)       10010         10 (msec)       10010         10 (msec)       10 (msec)         10 (msec)       10 (msec)         10 (msec)       10 (msec)         10 (msec) </td <td>and data<br/>the SX8R</td> <td>size in word<br/>Configurator.</td> <td>s according to</td> <td>EtherNET/IP Scanne<br/>FC6A Plus CPU<br/>D100<br/>D101<br/>D102<br/>D103<br/>D104<br/>D105<br/>D106</td> <td></td> <td>5</td> | and data<br>the SX8R | size in word<br>Configurator. | s according to | EtherNET/IP Scanne<br>FC6A Plus CPU<br>D100<br>D101<br>D102<br>D103<br>D104<br>D105<br>D106 |                | 5            |
| Drag and drop the<br>ECBx) and add it | e imported eds file (SX8R-<br>to the scan list.                                                                                                    | Cancel               |                               |                | D107<br>D108<br>D109<br>D110<br>D111                                                        |                |              |

13

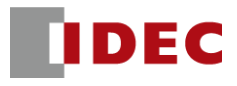

#### Step13: Configure target settings for EtherNet/IP Adpter#1 from scanlist

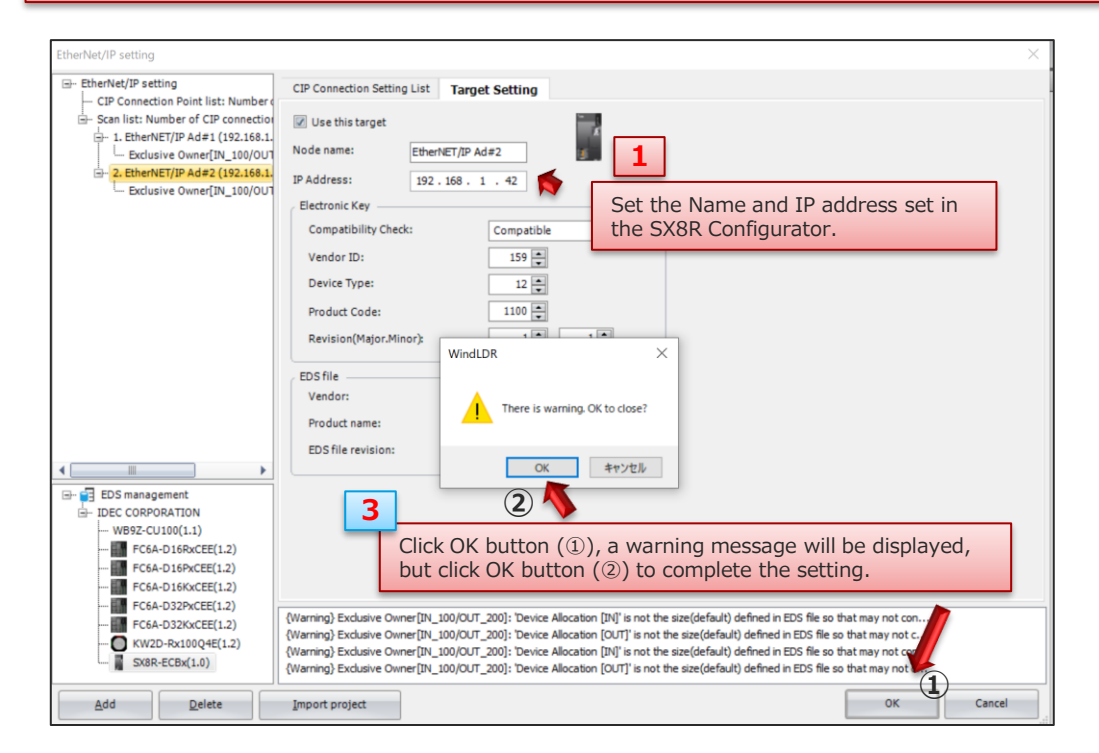

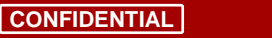

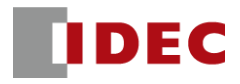

# FT2J and SX8R: EtherNet/IP communication settings have been completed.

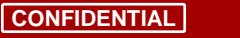